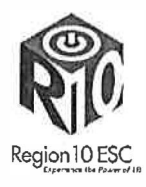

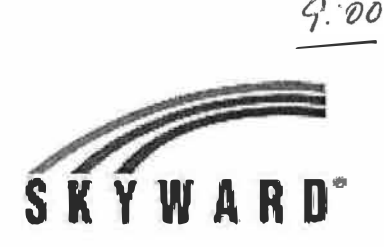

# How to use the "New" Button in EA+

The New Button gives teachers access to five options for grade transfer for new students. This allows teachers to transfer assignment scores or term scores. Teachers can also use the New Button to manually enter the term scores or a starting grade percent for the current term.

When in the EA+ gradebook, the teacher will click the "**New**" button next to the student's name to see the grade transfer options below:

| New Student                                                                                       |                               |
|---------------------------------------------------------------------------------------------------|-------------------------------|
| KIMBER GOLDMAN was added to this class on Friday, Octo<br>From CHEM / 01 CHEMISTRY                | ober 12 2012                  |
| 📋 Do not display NEW by this student's name                                                       | е.                            |
| Transfer Scores                                                                                   |                               |
| Option #1 - Auto-Transfer Scores from Dropped Section of this Course                              | Transfer Matching Scores      |
| KIMBER GOLDMAN dropped section 01 of this course with 9 graded assignments                        |                               |
| Choose this option to automatically transfer 9 graded assignments from dropped sect               | tion 01 to current section 02 |
| )ption #2 - Transfer Assignment/Term Scores From a Dropped Class                                  | Manually Transfer Scores      |
| Choose this option to manually bransfer or enter assignment and term grades - ba                  | ased on a dropped class       |
| Use Dropped Cass: Not Selected (Select Dropped Cass)                                              |                               |
| Option #3 - Manually Enter Term Scores                                                            | Manually Enter Scores         |
| Choose this option to manually enter term grade percents for closed grading periods               |                               |
| Option #4 - One-Click Transfer Term Percents from Dropped Section of this Co                      | urse                          |
| 1ST: Current percent of 88.14 scored in CHEM / 01<br>Current percent of 80.49 scored in CHEM / 02 | Transfer Percents             |
| Click Transfer Percents to transfer the term grade percent from the dropped section               | lon with one click            |
| Option #5 - Enter a Starting Grade Percentage for the Current Term                                | Enter a Starting Grade        |

The teacher then makes the choice of which option works best for the current student's grades.

Option #1 – Auto Transfer Scores from Dropped Sections of this Course - allows the teacher to automatically transfer in term grades and assignment scores for those assignments that the system considers "matching. It is not very commonly used. (This works best in a situation where a student is staying with the same teacher but is moving from one section to another <u>and</u> the assignments set up in both classes are the same).

## Option #1:

This option is only available if the student transfer from one section to another of the same course. Only Matching assignments will be transferred.

|                                 | Matching Scores<br>button                                      | Option #1 - A<br>Choose this  | uto-Transfer Scores from Dropped Section of this Course<br>IS dropped section 03 of this course with 19 graded assignments<br>option to automatically transfer 10 graded assignments from dropped section |                                             |                    |                                                                                          |               |             |                 |                | en 0:   | Transfer Matching Scores |                                   |               |
|---------------------------------|----------------------------------------------------------------|-------------------------------|----------------------------------------------------------------------------------------------------|---------------------------------------------|--------------------|------------------------------------------------------------------------------------------|---------------|-------------|-----------------|----------------|---------|--------------------------|-----------------------------------|---------------|
| 2.                              | A new window with<br>matching assignme<br>open. All details of | a list of<br>ents will<br>the | 6 Hatcher<br>Assgerre<br>Spitern in<br>Cick Suis                                                                                                    | ng Asing<br>nda ara<br>d Ibok i<br>i Io tra | matche<br>It the A | s / the following information<br>signment, Description,<br>de universite (10) / 10 Elect | e s the lame! | DIN DIRE CH | 11<br>(19)      | ory, Max Scory | Med 1   | Nught.                   | . If all others are the same, the | URO<br>Like   |
|                                 | assignment (Due Date,                                          | TWO NO                        |                                                                                                    |                                             |                    |                                                                                          | 11-12 and 12  |             | NVIGT C         | r-str          | Section |                          | Sector Sector                     |               |
|                                 | Category, Max Score and                                        |                               | Contraction of the second                                                                                                    |                                             | ALCONT             |                                                                                          |               |             | T               | Student Sp     | idal I  | 睑                        |                                   |               |
|                                 | Weight, Description) must                                      | ) must                        | DALLED DE                                                                                                    | 2)                                          | Han 1              | LACCOCKY ASSED MCDUR<br>HAV/C                                                            | Hack Fran     | 1.01 10     | <b>II</b><br>10 | 10)            | 2       | Com                      |                                   | م الحر باللغة |
|                                 | match exactly for the                                          | rarister                      | 11612/10                                                                                                    | N                                           | 1.4                | QVIZ                                                                                     | HACL FRA      | 1 07 10     | 00              | 10)            | -       | 0                        | G                                 |               |
|                                 | TO DE SUCCESSIUL                                               |                               | 01(1)(0                                                                                                    | 21                                          | Fit 1              | TEAT                                                                                     | NALIFO        | 1.01 10     | 00              | 91             |         | 0                        | C                                 |               |
| 2                               | If this option will transfer al                                | orfor all                     | 11/15/10                                                                                                    | N                                           | Fn I               | quiz                                                                                     | When Red      | 1.01 10     | 2               | 72             |         |                          | С                                 |               |
| ·.                              | assignments click S                                            | Nave to                       | 01/14/10                                                                                                    | 21                                          | Hanil              | HAN/K                                                                                    | Ahen Rid      | 1.01.10     | 60              | 10             |         | Π                        | C                                 |               |
| complete the transf<br>process. |                                                                | fer                           | p1/23/10                                                                                                    | 21                                          | Wed 1              | TEST                                                                                     | Altere Red    | 101 1       | ω               | t0             |         | D                        | С                                 |               |

Option #2 – Transfer Assignment/Term Scores From a Dropped Class - is similar to Option 1, but it is manual instead of automatic thus the teacher has the option of moving which assignments and term grade will be used. The teacher looks at each assignment in the old gradebook and decides if they want to transfer each grade into a similar assignment in their own gradebook. Grades are moved manually.

Students must have a previously dropped class at the same school. Teachers select to transfer assignment and term grades or just term grade.

| To manually transfer <u>assignment and</u>                                                                                                    | d term grades:                                                                                                    |                                                                                                    |
|----------------------------------------------------------------------------------------------------|----------------------------------------------------------------------------------------------------|----------------------------------------------------------------------------------------------------|
| 1. In Option 2, Choose assignmen                                                                                                    | its and term grades from the drop down menu.                                                                                                    |                                                                                                    |
| <ol> <li>Click the blue Select - Another Class link and choose the class with the same course number.</li> <li>Click on Manually Transfer Scores.</li> </ol>                                                                                                    | iption #2 - Transfer Assignment/Term Scores From Another Class<br>Choose this option to manually transfer or entre                                                                                                    | Manually Transfer Scores                                                                                                |
|                                                                                                    | n 🖕 — Transfor Boores                                                                                                    | i 🖶 μγ του άναια «άστος                                                                                                 |
| <ol> <li>Your assignments and<br/>grades are listed.</li> <li>Click the blue Grade link on<br/>the first assignment in the<br/>list.</li> </ol>                                                                                                    | Transfer Analysisment Stremet Ser           State<br>Analysisment Collegery         Wargets         Marget<br>Marget           State<br>Marget         Marget<br>Marget         Marget<br>Marget         Marget<br>Marget           State<br>Marget         Anargeterstrift         Collegery         Warget         Marget         Marget         Marget           OW(2112)         States         OX1/1/12         States         1.13         100         1         Lister           OV(21/12)         States         OX1/1/12         States         1.13         100         1         States           OV(1/12)         States         OX1/1/12         States         1.13         100         1         States           OV(1/12)         States         Total         I.13         100         Total         States           OV(1/12)         States         Total         I.13         100         Total         States           OV(1/12)         States         I.13         1.13         100         Total         States           OV(1/12)         States         I.13         1.13         100         Total         States           OV(1/1/12)         States                                                                                                    | Line pilota Ala gention, Solo ng<br>Na Casa Ling adal Ala Barraria<br>In Cangadol Kalaguraria<br>In Cangadol Kalagurari |
| <ol> <li>Assignments from the previous teacher are listed at the bottom of the screen.</li> <li>Choose an assignment that is the same or similar to your assignment. Click the Transfer link for that assignment.</li> <li>The score will appear in the score box in the middle of the window. Add comments if necessary. Note: You can manually input grades in the score box if there is not a similar assignment option.</li> <li>Click Save.</li> </ol>                                                                                                    | Image: Source Books and Source Books and Source Boo | Picture Orac Vice<br>Picture Orac Vice<br>Picture Pissing<br>Units In the Lander<br>110 Vic Autors<br>110 Vic Autors    |
| <ul> <li>10. After clicking Save, you will return to the list of your assignments.</li> <li>11. Follow the steps above until all grades have been transferred.</li> <li>12. Check the No Count option for any assignments that will not count for the student.</li> <li>13. Click the Complete Assignment Scoring button</li> <li>14. After verifying the term grade on the next screen, click to finish the transfer process.</li> <li>15. After transferring the grades and making any necessary adjuents of the term grade on the transferring the grades and making any necessary adjuents of the term grade on the transferring the grades and making any necessary adjuents of the term grade on the maxing any necessary adjuents of the term grades and making any necessary adjuents of the term grades of the term grades of the term grades and making any necessary adjuents of the term grades of the term grades of term grades of term grades of term grades of term grades of term grades of term grades of term grades of term grades of term grades of term grades of term grades of term grades of term grades of term grades of term grades of term grades of term grades of term grades of term</li></ul> | Image: Second Assignments From 2250 / 03 - FAF LANS ARTS           Image: Second Assignments From 2250 / 03 - FAF LANS ARTS           Image: Second Assignments From 2250 / 03 - FAF LANS ARTS           Image: Second Assignments From 2250 / 03 - FAF LANS ARTS           Image: Second Assignments           Image: Second Assignments           Image: Second Assignments           Image: Second Assignments           Image: Second Assignments           Image: Second Assignments           Image: Second Assignments           Image: Second Assignments           Image: Second Assignments         Image: Second Assignments           Image: Second Assignments         Image: Second Assignments         Image: Second Assignments           Image: Second Assignments         Image: Second Assignments         Image: Second Assignments         Image: Second Assignments           Image: Second Assignments         Image: Second Assignments         Image: Second Assignments         Image: Second Assignments         Image: Second Assignments           Image: Second Assignments         Image: Second Assignments         Image: Second Assignments         Image: Second Assignments         Image: Second Assignments           Image: Second Assignments         Image: Second Assignments         Image: Second Assignments         Image: Second Assignments         Image: Second Assignments           Image: Se                                                                                                    | Corpore Augure on Sorrag                                                                                                |

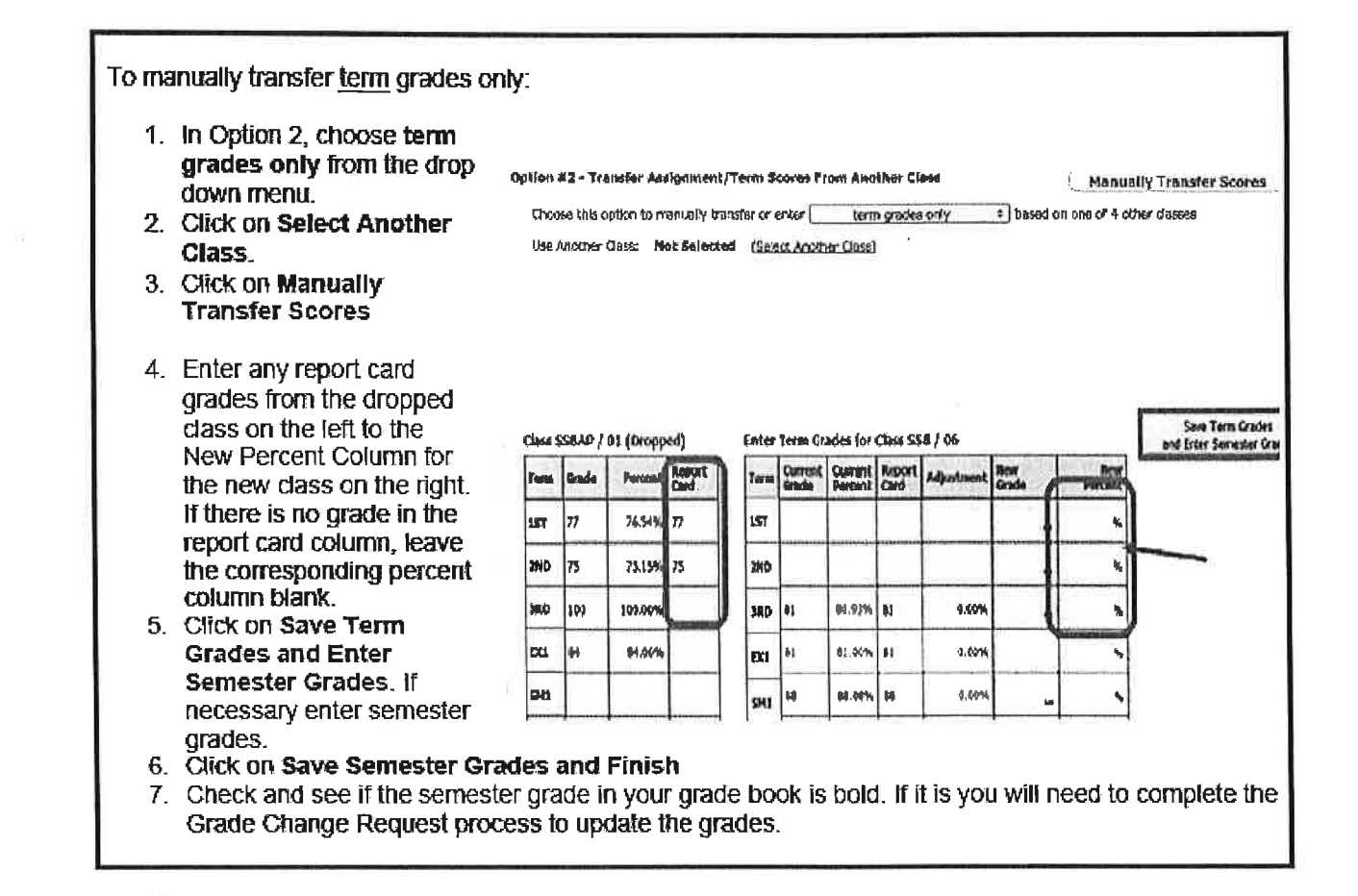

• **Option #3** – **Manually Enter Term Scores** - is commonly used. It is used for students who are transferring from another district/campus. The teacher clicks on Manually Enter Scores and inputs the transferred term grade they were given by the office.

# Option #3:

Use this option for those who do not have dropped classes available (new students to building/course) Teachers are manually entering grades for closed grading periods.

| 1.    | Click Manually Enter Scor                                                                                                    | es                                    | Option<br>Chi                       | al <b>'s -</b> Mana<br>cale the opt | unity Este<br>son La este       | er Term Hoores<br>iusky enter Lerm        | grada pr              | urtakritis I         | for closed gredi              | ňý phrieds                  | Manually Enter Scores                                       |
|-------|----------------------------------------------------------------------------------------------------|---------------------------------------|-------------------------------------|-------------------------------------|---------------------------------|-------------------------------------------|-----------------------|----------------------|-------------------------------|-----------------------------|-------------------------------------------------------------|
| 2.    | Office Staff will have<br>enfered the grades for                                                                              | Enter Term Grades for Class SCI6 / 06 |                                     |                                     |                                 |                                           |                       |                      |                               |                             | Sane Terra Grades<br>Ealer Semester Grades                  |
|       | the new student. Enter                                                                                                    | 1 cersa                               | Gade                                | Percent                             | Card                            | Abgustment                                | Grade                 |                      | Percent                       |                             |                                                             |
|       | that grade into the New                                                                                                    | 111                                   |                                     |                                     | 94                              | #100.49                                   | 84                    | =                    | 94,60 %                       |                             |                                                             |
|       | Percent column.                                                                                                    | 2010                                  |                                     |                                     | Bİ                              | 88.00%                                    | 68                    | -1                   | BS. CO %                      | 1                           | The second second                                           |
| 2     | Click the Save Terre                                                                                                    | 3RD                                   |                                     |                                     | 92                              | 92.00%                                    | 92                    | -                    | 92 50 %                       | 4                           | Type grades in                                              |
| Э.    | Grades and Enter<br>Semester Grades                                                                                           | bu                                    |                                     |                                     | 91                              |                                           |                       |                      | *                             |                             | Decont Column                                               |
|       |                                                                                                    | 541                                   | 1                                   |                                     | 90                              |                                           | -                     |                      | 94%                           |                             | Percent Column                                              |
| 41112 | button. Add semester<br>grades if necessary                                                                                   | μ                                     |                                     |                                     | I                               |                                           | 1                     |                      |                               |                             |                                                             |
| 4.    | To complete the grade entri<br>side. To do this complete a<br>• Request a grade cha<br>Grade Change<br>• Click the back butto | y the<br>Grac<br>ange<br>n and        | grade<br>le Chi<br>in the<br>f then | e will<br>ange<br>e appi<br>click   | need<br>Requ<br>ropria<br>the ( | to be pa<br>uest:<br>ate gradi<br>Complet | oste<br>ing t<br>e Gr | d fro<br>erm<br>rade | om your<br>for tha<br>: Chang | r grad<br>t class<br>je Red | ebook to the office<br>s. Click on Request<br>quest button. |

 Option #4 – One-Click Transfer Term Percents from Dropped Section of this Course - is also commonly used. This is when a student moves from one teacher to another within the same building and the same course/class (example Algebra 1) at the end of a term/semester. The teacher will click on "Transfer Percents" and pull in the term grades from the previous teacher.

#### Option #4:

Use this option for students who transfer from one section to another of the same course. It is also used for students who transfer late in the year or come into the class with only a few assignments. This option **only** transfers averages – **not** assignments.

| <ol> <li>Click on the Transfer Percent<br/>button for each complete<br/>six weeks.</li> <li>The grade on top is the<br/>grade in the student's<br/>previous class; the grade on<br/>the bottom is the grade in th<br/>current class.</li> </ol> | Dotion #14 - One-Click Transfer Term Percents from Dropped Section of this Course<br>No grading periods have ended prior to Christopher's drop effective date.<br>Click Transfer Percenses to transfer the term grade percent from the dropped section with one stok. |
|----------------------------------------------------------------------------------------------------|----------------------------------------------------------------------------------------------------|
|----------------------------------------------------------------------------------------------------|----------------------------------------------------------------------------------------------------|

• Option #5 - Enter a Starting Grade Percentage for the Current Term - allows the teacher to enter a withdrawal grade (mid-term) grade. Doing this will plug the entered "Starting Grade" into every assignment during the current grading period from the start to the current date.

## Option #5:

Use when a new student comes into the class after a term has started.

| 1. Click the Enter a Starting G                                                                                                    | Frade button.                                                                                                    |                                                                                                    |
|----------------------------------------------------------------------------------------------------|----------------------------------------------------------------------------------------------------|----------------------------------------------------------------------------------------------------|
| Option #5 - Enter a Starting Grade                                                                                                    | Enter a Starting Grade                                                                                                    |                                                                                                    |
| <ol> <li>Enter the grade from the previous school in the Starting Grade Percent box.</li> <li>All missing grades for the student, from the start of the current term up to (and including) the student start date, will be after the student start date.</li> <li>Click the Apply Grade Percent for the student for the start date.</li> </ol> | Set Staning Grade for<br>The Starting Grade for an one of the special to each surrent form responses to it, and be be<br>Starting Cost former: (COST) [] [] [Gradewine (Open is 35197/12)] [] [] [] [] [] [] [] [] [] [] [] [] [] | If you have marked assignments as no count<br>for this student you must check this option to<br>overwrite them or physically remove the no<br>count on each assignment. |

When transfer grades are complete, click on the "New" button again. Check the box next to "**Do not display NEW by the student's name**".

• **Note:** If the New button is accidently turned off, the same information can still be accessed. The teacher can click on the student's name in the gradebook , and then select the New Student tab at the top of the page.

| Assignments | Missi | ing Assi | gnments (0) | Report Card   | Grades       | Comme     | ents No    | ew Si  | tudent          |   |
|-------------|-------|----------|-------------|---------------|--------------|-----------|------------|--------|-----------------|---|
| 5. 3        |       |          |             | Special Codes | Teacher's Lo | og 🗄 Edit | Current Te | rm III | Edit Other Term |   |
| ssignments  |       |          |             |               |              |           |            |        | Scores          |   |
| ferm Date   | Dav   | Cat      | Group       | Description   | W            | laht      | Max Scr    | Ava    | Scora           | t |